## PROCEDURA TESSERAMENTO FITEL E ACCREDITAMENTO PORTALE ARCA

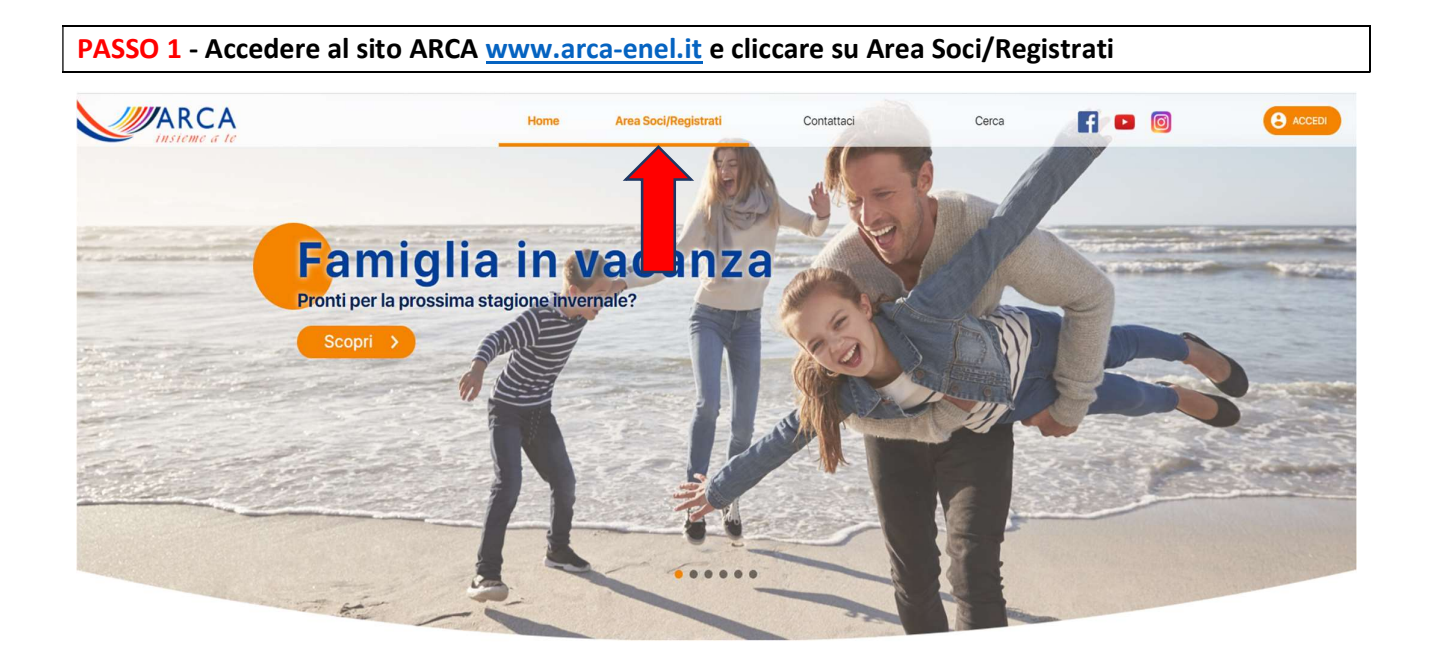

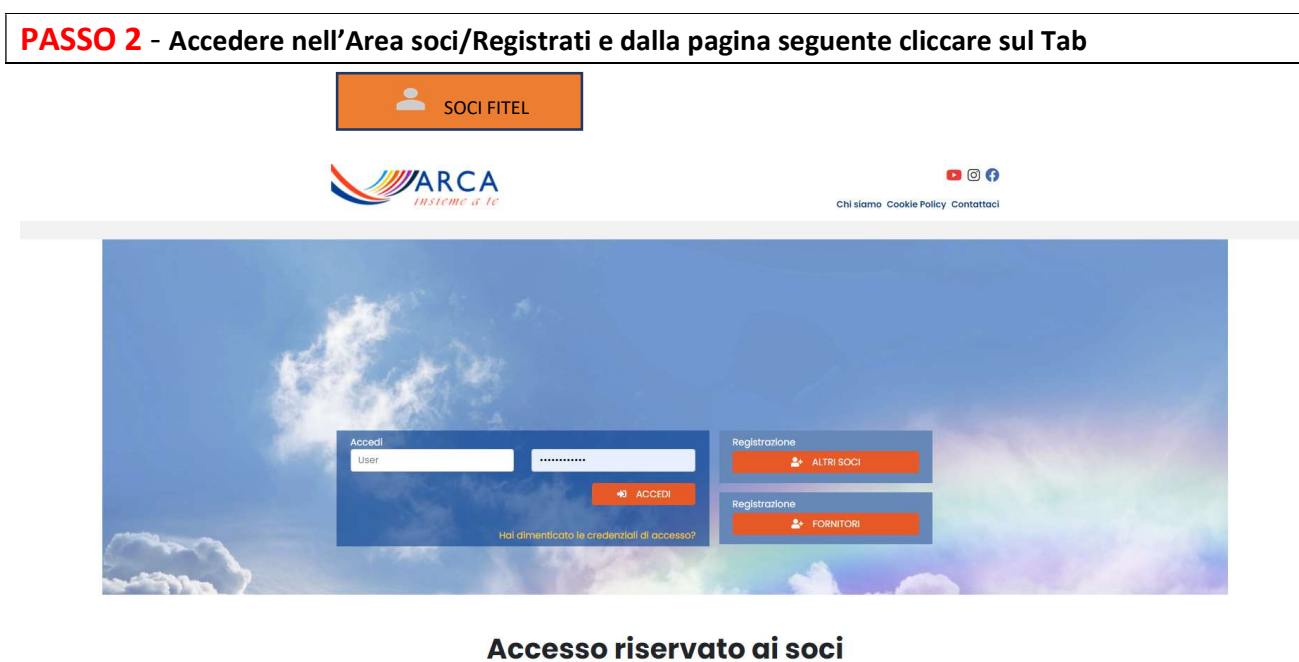

L'accesso a questa pagina è riservato utenti registrati. Effettua il login oppure registrati per accedere a questa sezione.

| ARCA      | Associazione Nazionale Ricreativa Culturale e Sportiva dipendenti Gruppo Enel |
|-----------|-------------------------------------------------------------------------------|
| Via di Vi | a Patrizi 2/b - 00181 Roma                                                    |
| Cod. Fisc | 07250590580 Partita IVA 01730281001 www.arca-enel.it                          |
|           |                                                                               |

## PASSO 3

Si accede alla schermata seguente e cliccare su "Nuova Iscrizione Fitel

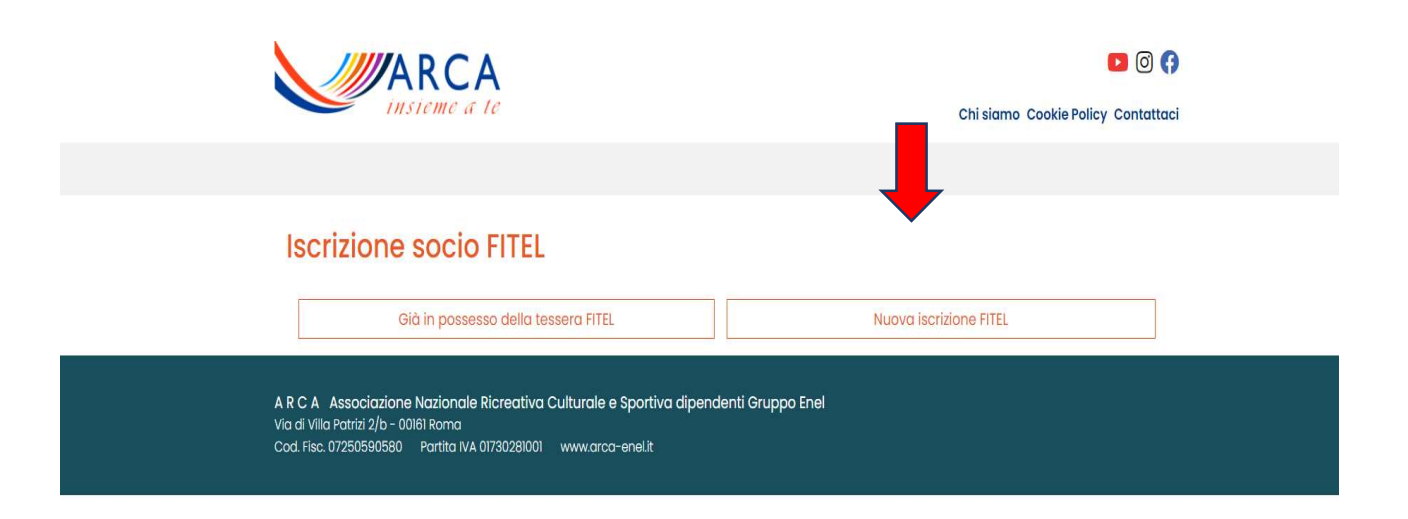

## PASSO 4

Da questo momento si viene reindirizzati sul portale Fitel dove sarà possibile inserire i dati anagrafici del nuovo iscritto e di tutti i componenti il proprio nucleo familiare. Ogni nominativo inserito dovrà obbligatoriamente tesserarsi, inclusi i minori, con contestuale pagamento della quota associativa prescelta esclusivamente attraverso il sistema di pagamento Pay Pal.

# Domanda di iscrizione

|  | 1 |  |  |
|--|---|--|--|
|  |   |  |  |
|  |   |  |  |

Domanda di iscrizione a ARCA ENEL - AMICI DELLA FITEL, in data 12-11-2021, da parte di:

Invia preiscrizione

|                                        |                             | _      | Cognome *                                                                                  |                                                                                                    |
|----------------------------------------|-----------------------------|--------|--------------------------------------------------------------------------------------------|----------------------------------------------------------------------------------------------------|
|                                        |                             |        |                                                                                            |                                                                                                    |
| comune di nascita                      |                             |        | Stato di nascita                                                                           |                                                                                                    |
| 1000.00.00                             |                             | *      |                                                                                            |                                                                                                    |
| Martin pareita *                       |                             |        | Senso #                                                                                    |                                                                                                    |
| Arte di mescite *                      |                             | -      | 54530 *                                                                                    |                                                                                                    |
|                                        |                             |        |                                                                                            |                                                                                                    |
| ndirizzo di residenza (Via / Piazza) * |                             |        | N. civico *                                                                                | Stato di residenza *                                                                                                    |
|                                        |                             |        |                                                                                            | TTALIA (ITALIA)                                                                                                    |
| Comune / Località *                    |                             |        | CAP                                                                                        | Provincia                                                                                                    |
|                                        |                             |        |                                                                                            |                                                                                                    |
|                                        |                             |        |                                                                                            |                                                                                                    |
| -mail *                                |                             | _      | Ripeti e-mail *                                                                            |                                                                                                    |
|                                        |                             |        |                                                                                            |                                                                                                    |
| Codice fiscale *                       |                             |        | Telefono                                                                                   |                                                                                                    |
|                                        |                             |        |                                                                                            |                                                                                                    |
|                                        |                             |        |                                                                                            |                                                                                                    |
| ipo tessera *                          |                             |        |                                                                                            |                                                                                                    |
|                                        |                             | ~      |                                                                                            |                                                                                                    |
| Aodalità di pagamento *                |                             |        |                                                                                            |                                                                                                    |
| PayPal / Carta di credito              |                             | ~      |                                                                                            |                                                                                                    |
| lome                                   | Cognome                     |        | Oata di nascita                                                                            | Senso 🖌                                                                                                    |
|                                        |                             |        | Contras forcidas                                                                           |                                                                                                    |
| lomune di nascita                      | Stato di nascita            |        | A APAPARA IN MARKEN                                                                        |                                                                                                    |
| Comune di nascita                      | Stato di nascita            | *      |                                                                                            |                                                                                                    |
| Comune di nascita                      | Stato di nascita            | *      |                                                                                            |                                                                                                    |
| Comune di nascita                      | Stato di nascita            | •      | Tipo                                                                                       |                                                                                                    |
| Comune di nascita                      | Stato di nasita  V Islefano | •      | Tipo                                                                                       |                                                                                                    |
| Comune di nascita                      | Stato di nascita            |        | Tipo                                                                                       |                                                                                                    |
| comune di nascita                      | Stato di nacita             | stat   | Tipo                                                                                       |                                                                                                    |
| comune di nascita                      | Stato di nascita            | stat   | Tipo                                                                                       |                                                                                                    |
| comune di nascita                      | Stato di nascita            | * Stat | Tipo                                                                                       |                                                                                                    |
|                                        | Stato di nacita             | Stat   | torizza il trattamento de<br>personuli ai sensi dell'art. 13<br>à tradizionali che informa | i dati personali per le finalità indicate<br>i dal 0.1.go 198/03 e autoriza il trattamento siesao<br>attiche (facoltativo): |

- Compilare i campi dei dati anagrafici del nuovo Socio convenzionato FItel
- Scegliere il tipo di Tessera che si intende sottoscrivere (stessa tipologia per tutti gli iscritti componenti il nucleo)

Tipo tessera \* ✓ Tessera VERDE (assicurazione antinfortunistica inclusa) - € 8,00 Tessera BLU (Assicurazione antinfortunistica esclusa) - € 6,00

- Compilare i campi dei dati anagrafici di tutti i componenti che si intende inserire nel nucleo (non necessariamente familiari). Successivamente alla prima iscrizione sarà sempre consentita la possibilità di inserire un nuovo componente.
- Inserire il codice di controllo indicato
- Cliccare su invio preiscrizione

Successivamente all'invio della richiesta di preiscrizione verrà inviata da FItel una mail all'indirizzo indicato in fase di registrazione che conterrà la conferma della preiscrizione e il link per procedere il pagamento qualora si volesse effettuare in un momento successivo. Altrimenti procedere con il pagamento.

| FITEL<br>rederazione italiana tempo libero                                                                                                    |   |
|----------------------------------------------------------------------------------------------------|---|
| Ricevi questa e-mail per concludere la tua preiscrizione alla FITeL effettuata tramite il portale ARCA.                                             |   |
| Se hai già effettuato il pagamento puoi cestinare questo messaggio, con e-mail successiva riceverai il numero della tessera e/o delle tessera FITel |   |
| Vai al pagamento                                                                                                    |   |
| Rivedi i tuoi dati                                                                                                    |   |
| Questo messaggio è generato automaticamente, ti preghiamo di non rispondere.                                                                        |   |
| ASSO 5                                                                                                    | ] |

Confermata la preiscrizione si accede alla sezione del pagamento.

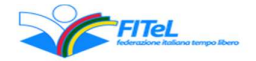

# Pagamento

Nome: Endeavour Morse , CF: MRSNVR60H15Z114M, paolarosa.balbi@arca-enel.it

Tipo socio: Tessera BLU (Assicurazione antinfortunistica esclusa)

Costo totale: € 6,00

Modalità di pagamento: PayPal / Carta di credito

Conferma la transazione con PayPal, carta di credito o carta prepagata

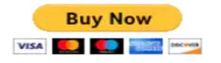

Cliccando su Buy Now appare la schermata del pagamento attraverso il sistema Pay Pal.

Se si è già in possesso di un account Pay Pal procedere con "Avanti" altrimenti se si vuole procedere con il pagamento con la carta di credito e senza dover creare un account, procedere con "Paga con una Carta"

| PayPal                                           | ₩ 12,00 EUR              |
|--------------------------------------------------|--------------------------|
| Paga con F                                       | PayPal                   |
| Per iniziare, immetti il tuo indiri<br>cellulare | zzo email o il numero di |
| Email o numero di cellulare                      |                          |
| Hai dimenticato l'indirizzo email                | ?                        |
| Avanti                                           |                          |
| oppure                                           |                          |
| Paga con una                                     | a carta                  |
| Annulla e torna al sito Associazione Amici d     | Iella FITeL              |
| 📕 📕 🤛 Italiano   English                         |                          |
|                                                  |                          |

Sulla schermata seguente Inserire solo il proprio indirizzo mail e cliccare su Vai al Pagamento

| _                     | - FayPai                                                                                                   |
|-----------------------|----------------------------------------------------------------------------------------------------|
| Pag                   | a come utente non registrato                                                                               |
| Goditi la<br>hai un c | a semplicità e la sicurezza di PayPal anche se noi<br>conto. Immetti il tuo indirizzo email per cominciare |
| Inseris               | ci indirizzo email                                                                                         |
|                       | Vai al pagamento                                                                                           |
|                       |                                                                                                    |

#### Inserire i d u "Paga adesso"

| PayPal                                                                                                    | ₩ 12,                                                        | 00 EUR $\vee$                                                |                       |                         |
|----------------------------------------------------------------------------------------------------|--------------------------------------------------------------|--------------------------------------------------------------|-----------------------|-------------------------|
| Dati di fatturazior<br>Ion condividiamo mai i tuo                                                                                                    | <b>1e</b><br>i dati finanziari con i                         | venditori.                                                   |                       | Û                       |
| Paese/territorio<br>Italia                                                                                                    |                                                              | ~                                                            | PayPal<br>semplice    | è il meto<br>e e sicuro |
| Tipo di carta                                                                                                    |                                                              | ~                                                            | p<br>Dovungue fai aco | agare                   |
| Numero di carta                                                                                                    |                                                              |                                                              | son                   | io al sicuro.           |
| Scadenza                                                                                                    | CVV                                                          |                                                              |                       |                         |
| Nome                                                                                                    | Cognome                                                      |                                                              |                       |                         |
| CAP<br>Città<br>Provincia                                                                                                    |                                                              |                                                              | ~                     |                         |
| Informazioni di cor                                                                                                    | ntatto                                                       |                                                              |                       |                         |
| Tipo di telefono<br>Cellulare                                                                                                    | ✓ Nume<br>+39                                                | ro di telefono                                               |                       |                         |
| Ti invieremo un SMS<br>confermare questo r                                                                                                    | S con un codice o<br>numero.                                 | di sicurezza p                                               | ber                   |                         |
| Indirizzo email                                                                                                    |                                                              |                                                              | 0                     |                         |
| Informazioni di cor<br>Tipo di telefono<br>Cellulare<br>Ti invieremo un SMS<br>confermare questo r<br>Indirizzo email<br>Usufruisci di<br>PayPal<br>La registrazione a P | Nume<br>+39<br>S con un codice o<br>numero.<br>tutti i vanta | ro di telefono<br>di sicurezza p<br>aggi di<br>a, ma ti cons | per<br>2<br>eente di  |                         |

Password

Annulla e torna sul sito di Associazione Amici della FITeL

Paga adesso

No, grazie.

| Accordi legali | Privacy | © 199 |
|----------------|---------|-------|
|                |         |       |
|                |         |       |

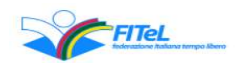

# Pagamento completato

Grazie. Pagamento completato.

### **FITeL**

Via del Porto, 12 - 40122 Bologna | convenzioni@fitelemiliaromagna.it

### Dopo aver effettuato il pagamento

 si riceverà una seconda mail contenente la conferma di avvenuta iscrizione alla Fitel e il numero della tessera emessa del richiedente. Le tessere dei familiari saranno comunque registrate e visibili all'interno dell'area riservata nella sezione Anagrafica.

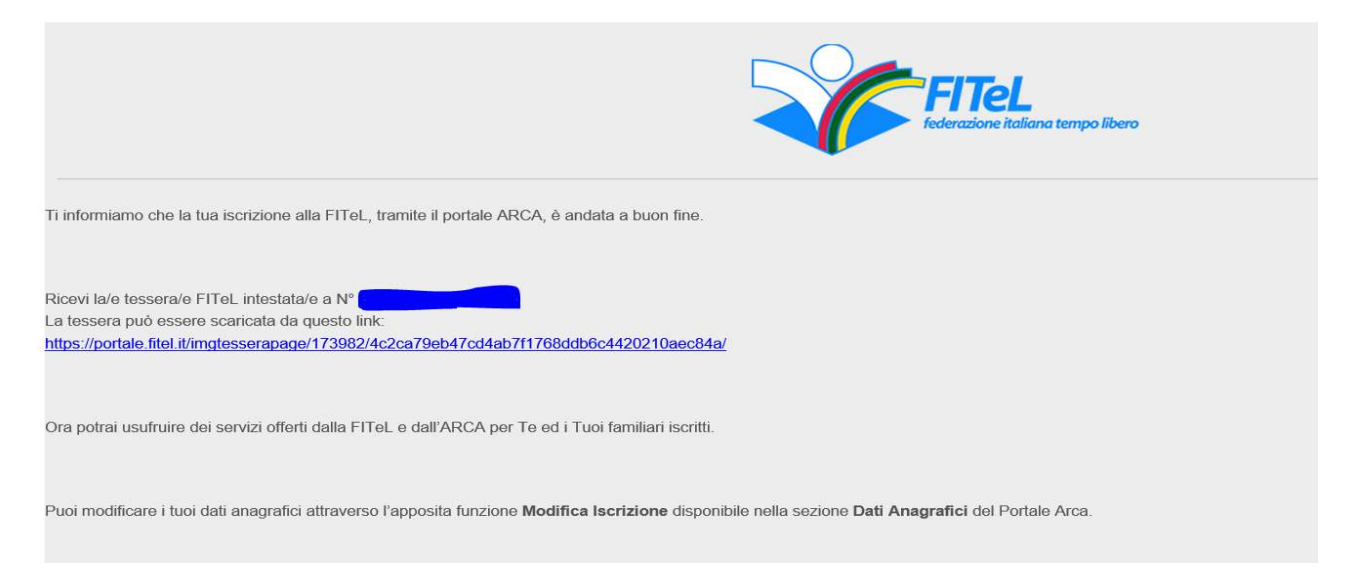

Chiudere con la X la pagina relativa al pagamento e riselezionare (nel tab in alto a sinistra) la pagina della procedura Iscrizione Socio Fitel

| ISCRIZIONE SOCIO FITEL<br>Attenzione! Si ricorda che pusufruire dei servizi Arca è necessario tesserare tutti i partecipanti al viaggio/<br>(inclusi i minorenni)                                          | no Cookie Policy Contattac                            |
|----------------------------------------------------------------------------------------------------|-------------------------------------------------------|
| ISCRIZIONE SOCIO EITEL<br>Attenzione! Si ricorda che para isufruire dei servizi Arca è necessario tesserare tutti i partecipanti al viaggio/<br>(inclusi i minorenni)                                      |                                                       |
| Se sei già tesserato FITEL ed in tessera del n. tessera, premi il pulsante "Già in possesso della tessera FITEL", altrimenti procedi co<br>nuova iscrizione premendo il pulsa de "Nuova iscrizione FITEL". | <b>ti al viaggio/attività</b><br>Ienti procedi con la |
| Già in possesso della tessera FITEL Nuova iscrizione FITEL                                                                                                    |                                                       |

**PASSO 7** – Apparirà la seguente videata dove dovranno essere inseriti i dati del Socio presentatore (dipendente in servizio in una delle aziende convenzionate o un ex dipendente in pensione) e cliccare su "Procedi".

| insieme a le                                                                                                    | Chi siamo Cookie Policy Contatta                                                                                                    |
|----------------------------------------------------------------------------------------------------|----------------------------------------------------------------------------------------------------|
|                                                                                                    |                                                                                                    |
| Iscrizione socio FITEI                                                                                                    |                                                                                                    |
|                                                                                                    |                                                                                                    |
| Attenzione! Si ricorda che per usufruire d                                                                                                    | ei servizi Arca è necessario tesserare tutti i partecipanti al viaggio/attività                                                                                             |
| (inclusi i minorenni)                                                                                                    |                                                                                                    |
|                                                                                                    |                                                                                                    |
| So soi già tossorato ElTol od in possosso del p to                                                                                                    | scora promi il pulcanto "Già in possosso dolla tossora EITEI" altrimonti procedi con la                                                                                     |
| Se sei già tesserato FITeL ed in possesso del n. te:<br>nuova iscrizione premendo il pulsante "Nuova isc                                                                                                    | ssera, premi il pulsante "Già in possesso della tessera FITEL", altrimenti procedi con la<br>.rizione FITEI "                                                               |
| Se sei già tesserato FITeL ed in possesso del n. te<br>nuova iscrizione premendo il pulsante "Nuova isc                                                                                                    | ssera, premi il pulsante "Già in possesso della tessera FITEL", altrimenti procedi con la<br>:rizione FITEL".                                                               |
| Se sei già tesserato FITeL ed in possesso del n. te<br>nuova iscrizione premendo il pulsante "Nuova isc<br>Socio Presentatore                                                                                | ssera, premi il pulsante "Già in possesso della tessera FITEL", altrimenti procedi con la<br>:rizione FITEL".                                                               |
| Se sei già tesserato FITeL ed in possesso del n. te<br>nuova iscrizione premendo il pulsante "Nuova isc<br>Socio Presentatore<br>Nome                                                                        | ssera, premi il pulsante "Già in possesso della tessera FITEL", altrimenti procedi con la<br>.rizione FITEL".<br>                                                           |
| Se sei già tesserato FITeL ed in possesso del n. te<br>nuova iscrizione premendo il pulsante "Nuova isc<br>Socio Presentatore<br>Nome                                                                        | ssera, premi il pulsante "Già in possesso della tessera FITEL", altrimenti procedi con la<br>:rizione FITEL".<br>Cognome                                                    |
| Se sei già tesserato FITeL ed in possesso del n. te<br>nuova iscrizione premendo il pulsante "Nuova isc<br>Socio Presentatore<br>Nome<br>Località/Provincia di nascita                                       | ssera, premi il pulsante "Già in possesso della tessera FITEL", altrimenti procedi con la<br>:rizione FITEL".<br>Cognome<br>Data di nascita                                 |
| Se sei già tesserato FITeL ed in possesso del n. te<br>nuova iscrizione premendo il pulsante "Nuova isc<br>Socio Presentatore<br>Nome<br>Località/Provincia di nascita<br>GENO                               | ssera, premi il pulsante "Già in possesso della tessera FITEL", altrimenti procedi con la<br>prizione FITEL".<br>Cognome<br>Data di nascita<br>gg-mm-aaaa                   |
| Se sei già tesserato FITeL ed in possesso del n. te<br>nuova iscrizione premendo il pulsante "Nuova isc<br>Socio Presentatore<br>Nome<br>Località/Provincia di nascita<br>GENO<br>GENOLA                     | ssera, premi il pulsante "Già in possesso della tessera FITEL", altrimenti procedi con la<br>prizione FITEL".<br>Cognome<br>Data di nascita<br>gg-mm-aaaa<br>Codice fiscale |
| Se sei già tesserato FITeL ed in possesso del n. te<br>nuova iscrizione premendo il pulsante "Nuova isc<br>Socio Presentatore<br>Nome<br>Località/Provincia di nascita<br>GENOLA<br>GENOLA<br>GENONI         | ssera, premi il pulsante "Già in possesso della tessera FITEL", altrimenti procedi con la<br>prizione FITEL".                                                               |
| Se sei già tesserato FITeL ed in possesso del n. te<br>nuova iscrizione premendo il pulsante "Nuova isc<br>Socio Presentatore<br>Nome<br>Località/Provincia di nascita<br>GENO<br>GENOLA<br>GENONI<br>GENOVA | ssera, premi il pulsante "Già in possesso della tessera FITEL", altrimenti procedi con la<br>prizione FITEL".                                                               |
| Se sei già tesserato FITeL ed in possesso del n. te<br>nuova iscrizione premendo il pulsante "Nuova isc<br>Socio Presentatore<br>Nome<br>Località/Provincia di nascita<br>GENO<br>GENOLA<br>GENONI<br>GENOVA | ssera, premi il pulsante "Già in possesso della tessera FITEL", altrimenti procedi con la<br>prizione FITEL".                                                               |
| Se sei già tesserato FITeL ed in possesso del n. te<br>nuova iscrizione premendo il pulsante "Nuova isc<br>Socio Presentatore<br>Nome<br>Località/Provincia di nascita<br>GENO<br>GENOLA<br>GENONI<br>GENOVA | ssera, premi il pulsante "Già in possesso della tessera FITEL", altrimenti procedi con la<br>rrizione FITEL".  Cognome Data di nascita gg-mm-aaaa Codice fiscale Procedi    |
| Se sei già tesserato FITEL ed in possesso del n. te<br>nuova iscrizione premendo il pulsante "Nuova isc<br>Socio Presentatore<br>Nome<br>Località/Provincia di nascita<br>GENO<br>GENOLA<br>GENONI<br>GENOVA | ssera, premi il pulsante "Già in possesso della tessera FITEL", altrimenti procedi con la<br>prizione FITEL".                                                               |

**Attenzione:** Nell'inserire la località è obbligatorio selezionarla dall'elenco che appare a video (vedi immagine), già digitando le prime lettere della località che si vuole inserire. Se viene inserita senza questa selezione il sistema non consente di procedere.

**PASSO 8** – Si accede alla schermata seguente dove inserire i dati del nuovo socio Arca convenzionato Fitel possessore di tessera Fitel e cliccare su "Completa l'iscrizione"

### **Iscrizione socio FITEL**

| 140 | me                                                                                                    | Cognome                                                                                                    |  |  |
|-----|----------------------------------------------------------------------------------------------------|----------------------------------------------------------------------------------------------------|--|--|
|     |                                                                                                    |                                                                                                    |  |  |
| Log | calità/Provincia di nascita                                                                                                    | Data di nascita                                                                                                    |  |  |
|     |                                                                                                    |                                                                                                    |  |  |
| Se  | sso                                                                                                    | Codice fiscale                                                                                                    |  |  |
|     |                                                                                                    |                                                                                                    |  |  |
| ~~  | ia                                                                                                    |                                                                                                    |  |  |
| No  | me                                                                                                    | Cognome                                                                                                    |  |  |
| Loc | calità/Provincia di nascita                                                                                                    | Data di nascita                                                                                                    |  |  |
|     |                                                                                                    | gg-mm-aaaa                                                                                                    |  |  |
| Se  | sso                                                                                                    | Codice fiscale                                                                                                    |  |  |
| -   |                                                                                                    |                                                                                                    |  |  |
| Em  | nail                                                                                                    | Carta socio FITEL                                                                                                    |  |  |
| 0   | Ho preso visione dell'informativa sulla privacy https://ww<br>Regolamento UE 679/2016 e D.Lgs. 196/03 mod. dal D. Lgs.<br>me e per il mio nucleo famigliare per tutti i servizi offerti c         | ww.arca-enel.it/go/54472 ai sensi degli artt. 12 e ss.<br>. 101/2018 ed <b>autorizzo</b> il trattamento dei dati personali per<br>da ARCA. |  |  |
| 0   | Non autorizzo il trattamento dei miei dati personali e del mio nucleo famigliare. Sono consapevole che la mancata autorizzazione preclude ogni possibilità di fruire dei servizi/contributi ARCA. |                                                                                                    |  |  |
|     | Autorizzo il trattamento dei dati personali miei e del nucl                                                                                                    | leo famigliare per ricevere newsletter e comunicazioni                                                                                     |  |  |

**Attenzione – Informativa sulla Privacy** - E' obbligatorio selezionare **"Ho preso visione**" altrimenti non sarà consentito procedere con la prenotazione delle attività. La selezione del terzo punto è opzionale.

si riceverà una mail dall'Arca con le credenziali per l'accesso

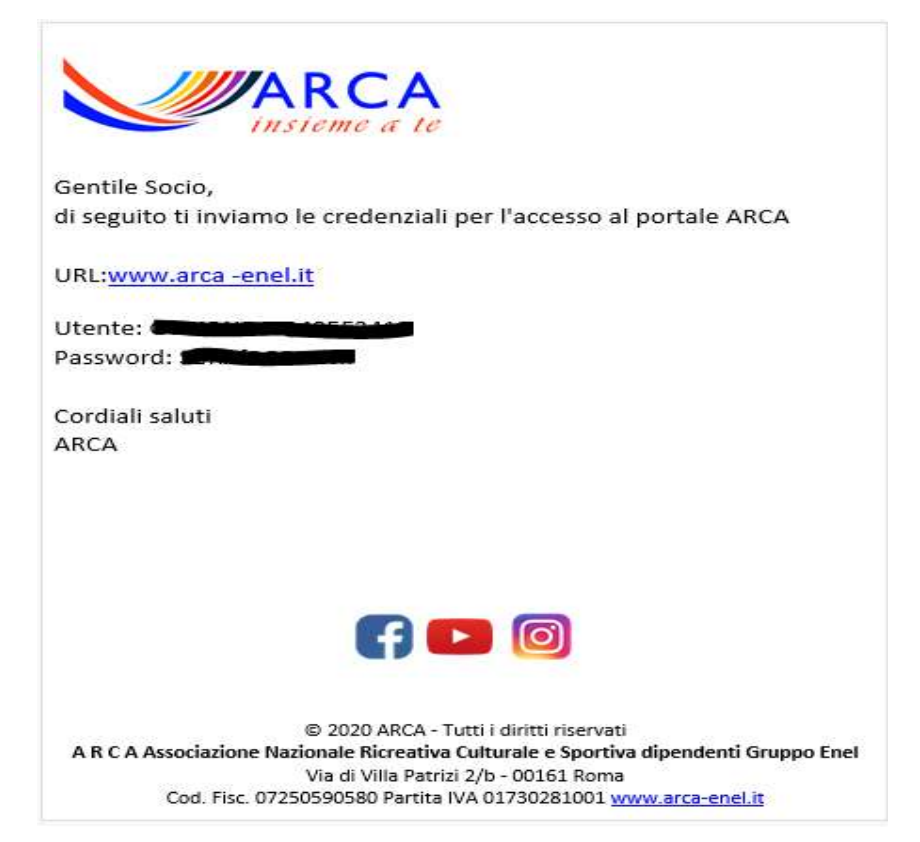

si presenterà la pagina seguente per l'accesso al portale ARCA

| ARCA<br>insieme a le                                                                                                    | 🖸 💿 📢<br>Chi siamo Cookie Policy Contattaci    |
|----------------------------------------------------------------------------------------------------|------------------------------------------------|
|                                                                                                    |                                                |
| ISCRIZIONE SOCIO FITEL<br>Registrazione completata.<br>Riceverai una mail con le nuove credenziali che ti permetteranno di accede                                                         | ere al portale ARCA e finalizzare l'scrizione. |
| Accedi al port                                                                                                    | tale                                           |
| A R C A Associazione Nazionale Ricreativa Culturale e Sportiva dipendenti Gr<br>Via di Villa Patrixi 2/b - 00161 Roma<br>Codi. Fisc. 07250590580 Partita IVA 01730281001 www.arca-enel.it | ruppo Enel                                     |
|                                                                                                    |                                                |

**PASSO 10** – Cliccare su "Accedi all portale" e si presenterà la seguente schermata dove inserire le credenziali ricevute e si accederà alla propria area riservata

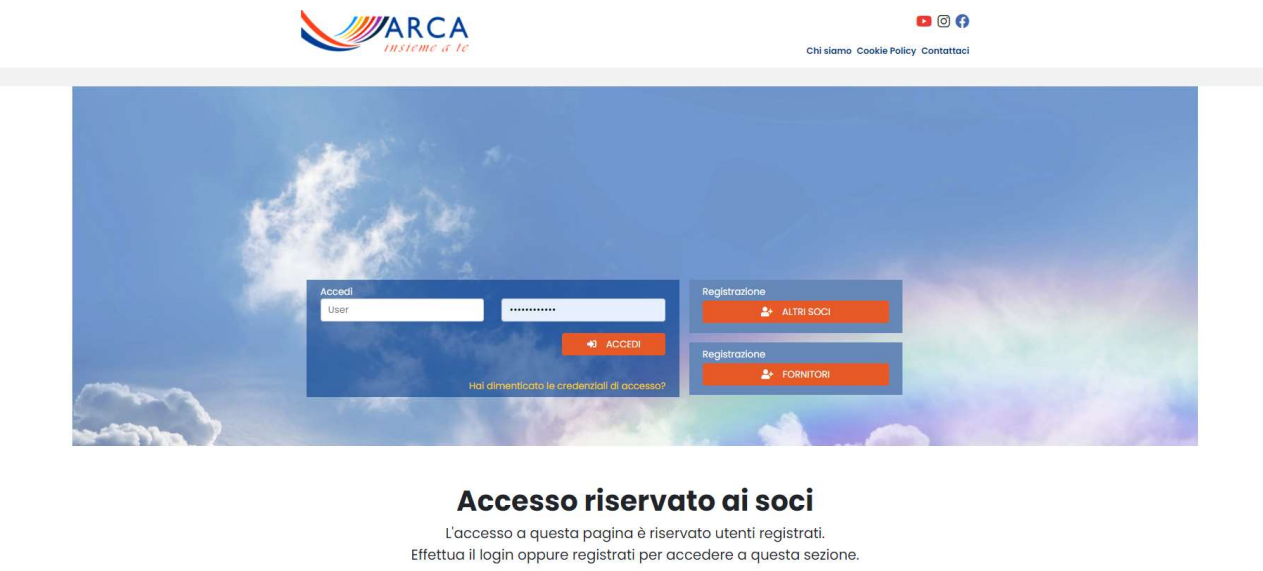

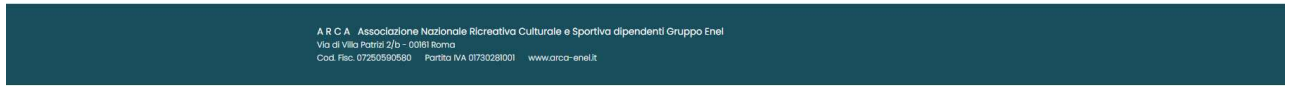

All'interno della propria area riservata (Home Socio) si potranno consultare i propri dati anagrafici, inserire le Prenotazioni per le attività, pagare e consultare le proprie pratiche inserite.

Con il tasto (Home) si ritorna al sito Arca da accreditati.

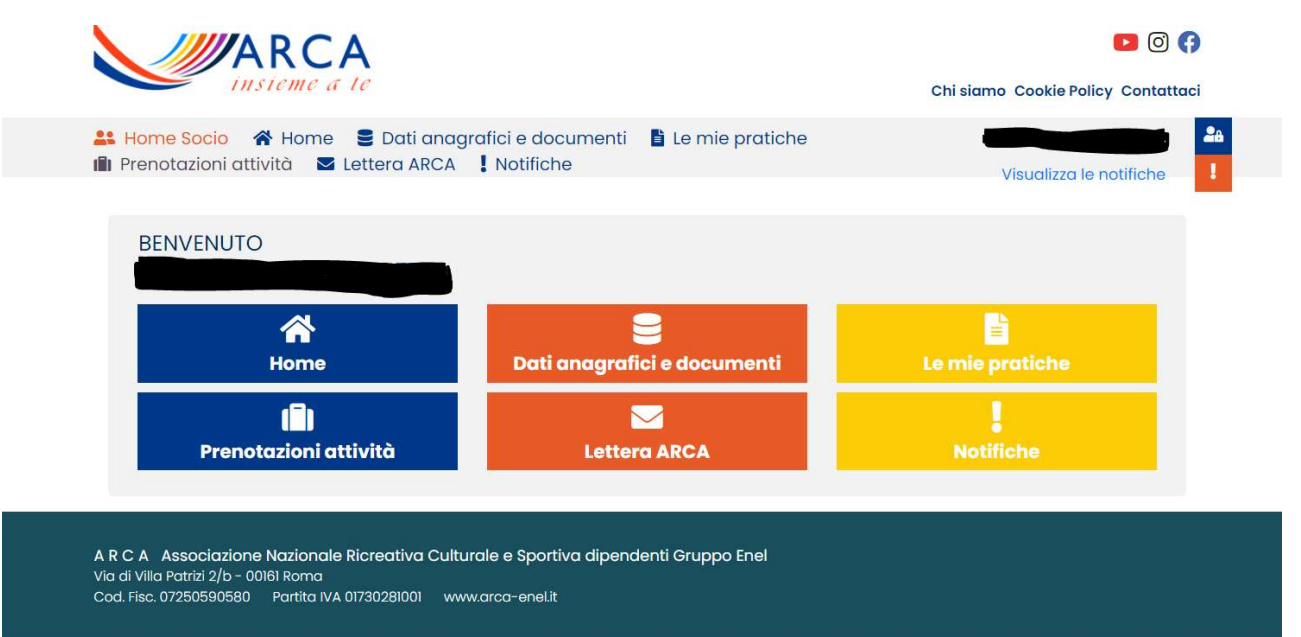

Per uscire dall'area riservata cliccare sul proprio nome in alto a destra e cliccare su Logout.

| ARCA                          |                                                  | <b>D</b> (                         |
|-------------------------------|--------------------------------------------------|------------------------------------|
| insieme a te                  |                                                  | Chi siamo Cookie Policy Contattaci |
| <ul> <li>Home Socio</li></ul> | afici e documenti 📑 Le mie pratiche<br>Notifiche | Visualizza le notifiche            |
| BENVENUTO                     |                                                  | ARCA<br>ASS.RIC.CUL.SP.DIP.GRUPPO  |
| A<br>Home                     | Dati anagrafici e documenti                      |                                    |
| (Î)<br>Prenotazioni attività  | Lettera ARCA                                     | III VAI ALLA TUA<br>HOMEPAGE       |

Gli accessi successivi potranno essere effettuati dal Sito Arca:

Attraverso l'area Soci/Registrati si accederà direttamente sulla pagina di inserimento delle credenziali per accedere alla propria area riservata

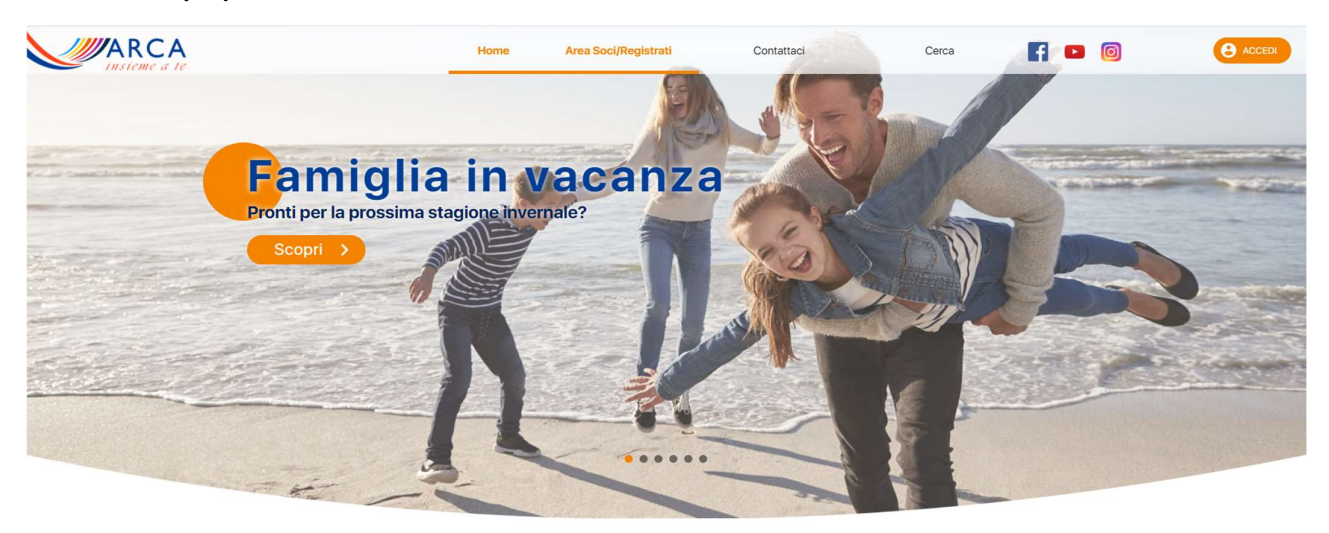